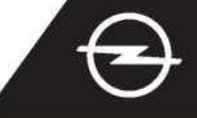

## NAVIGACIJA U STVARNOM VREMENU PLUS UZ POVEZIVANJE PAMETNIM TELEFONOM PUTEM WI-FI MREŽE Koristite se uslugama Navigacije u stvarnom vremenu Plus s pametnim telefonom kao žarišnom točkom za sustav za informiranje i zabavu; povežite telefon na način opisan u nastavku. Zatim pratite upute na trećoj stranici kako biste u vozilu aktivirali usluge Navigacije u stvarnom vremenu Plus.

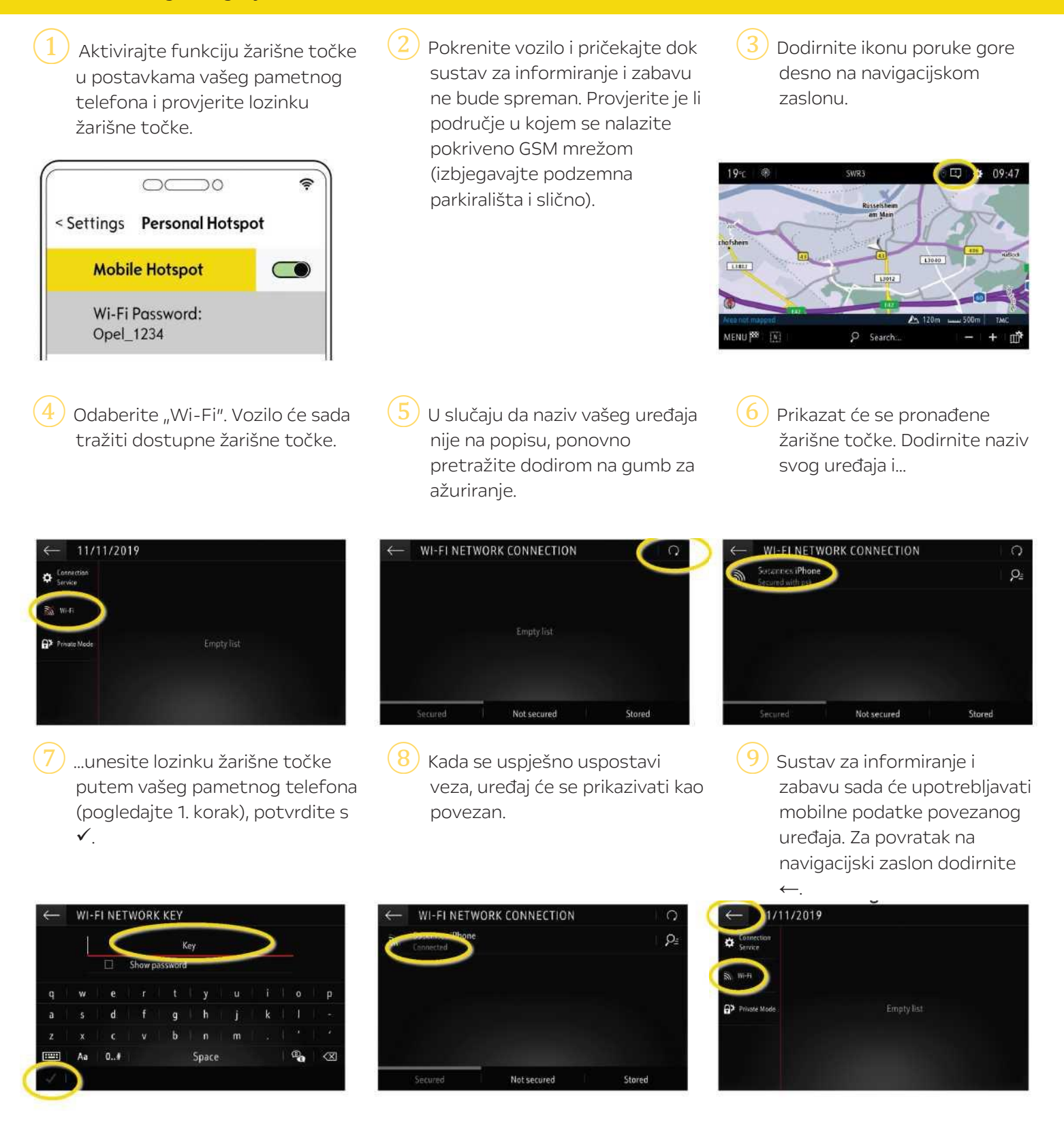

Napomena: Upotreba povezanih značajki navigacije troši mobilne podatke. Mogući su dodatni troškovi. Povezivanje pametnim telefonom potrebno za aktivaciju usluge Navigacije u stvarnom vremenu Plus bez OpelConnecta.

## **OPELCONNECT – NAVIGACIJA U STVARNOM VREMENU PLUS**

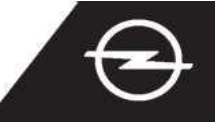

ALTERNATIVNO: NAVIGACIJA U STVARNOM VREMENU PLUS UZ POVEZIVANJE PAMETNIM TELEFONOM PUTEM BLUETOOTHA Koristite se uslugama Navigacije u stvarnom vremenu Plus s pametnim telefonom kao žarišnom točkom za sustav za informiranje i zabavu; povežite telefon na način opisan u nastavku. Zatim pratite upute na sljedećoj stranici kako biste u vozilu aktivirali usluge Navigacije u stvarnom vremenu Plus.

- Pokrenite vozilo i pričekajte dok sustav za informiranje i zabavu ne bude spreman. Provjerite je li područje u kojem se nalazite pokriveno GSM mrežom (izbjegavajte podzemna parkirališta i slično).
- ) U telefonskom izborniku odaberite "poveži telefon" (Connect phone) i započnite tražiti Bluetooth uređaje.
- Prikazat će se popis otkrivenih uređaja. Odaberite svoj uređaj na popisu.

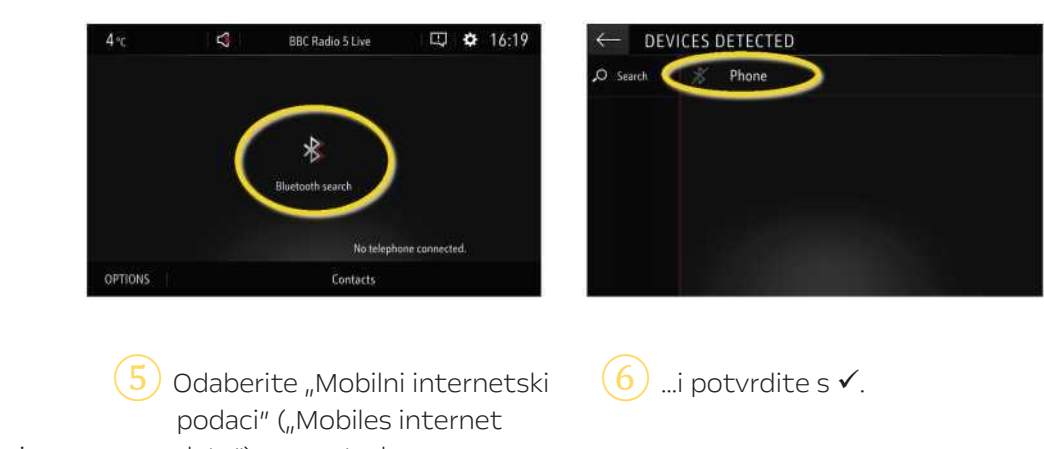

4 Usporedite prikazani kod s kodom koji se prikazuje na vašem pametnom mobitelu i potvrdite povezivanje.

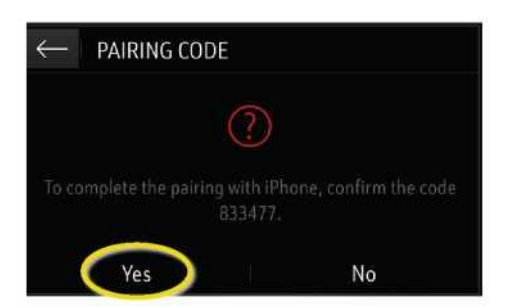

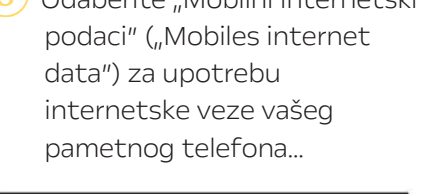

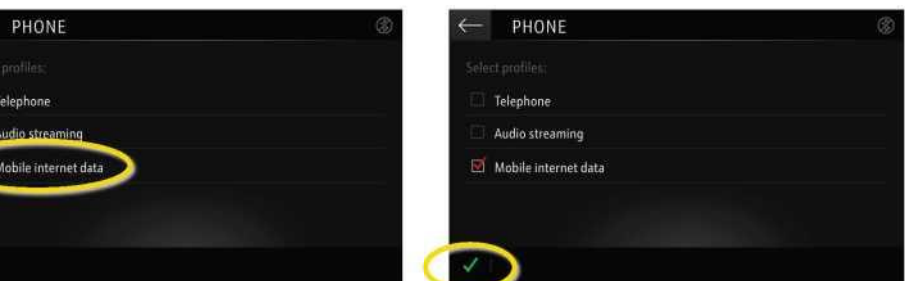

Kada se uspješno uspostavi veza, vaš pametni telefon prikazivat će se kao povezan. Sustav za informiranje i zabavu sada će upotrebljavati mobilne podatke povezanog uređaja.

Napomena: Upotreba povezanih značajki navigacije troši mobilne podatke. Mogući su dodatni troškovi.